# Comment transférer des jeux, des images et de la zik via Bluetooth!!!!!

Je tiens à signaler que ceci est fait sous Windows XP Pro (SP1) donc je ne garantie pas que cela marche sous d'autre système d'exploitation

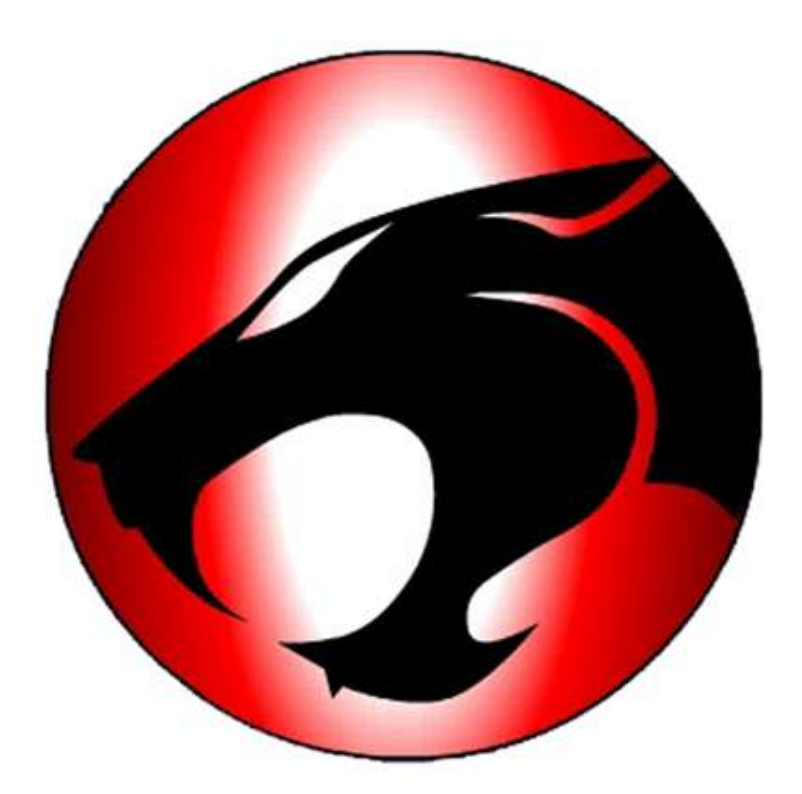

# Molph

Installation Bluetooth Reconnaissance du téléphone sous Mobile Phone Tools Transfert de zyk et d'images Création de thèmes Transfert de jeux et de thèmes

#### Installation Bluetooth

• Avant toute chose, votre clé ne doit pas être branchée de suite, donc veillez à la débrancher avant de commencer l'installation

Insérer le CD qui vous est fourni avec votre clé et lancer l'installation si elle ne se lance pas automatiquement.

La fenêtre suivante va s'ouvrir et c'est seulement à ce moment que vous pouvez brancher votre clé BLUETOOTH :

| 'OK' pour poursuivre l'installation. Pour poursuivre l'installation<br>sans le périphérique Bluetooth, cliquez sur 'Annuler'. |   | périphérique Blu                    | etooth est                     | branché correc                      | tement et cliquez s                     |
|----------------------------------------------------------------------------------------------------|---|-------------------------------------|--------------------------------|-------------------------------------|-----------------------------------------|
|                                                                                                    | - | 'OK' pour pours<br>sans le périphér | uivre l'instal<br>rique Blueto | lation. Pour po<br>oth, cliquez sur | ursuivre l'installation<br>' 'Annuler'. |

Appuyer sur OK et laisser faire l'installation jusqu'à ce que l'installation soit terminé, appuyer sur « Terminer » et rebooter votre ordinateur.

• Près de votre horloge vous devez avoir l'icône de Bluetooth :

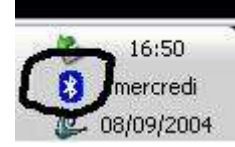

Faites clic droit sur l'icône puis « démarrer périphérique », ensuite refaites un clic droit et « démarrez Bluetooth »

#### • Choix des services

Vous allez avoir à choisir et à configurer les services que vous souhaitez.

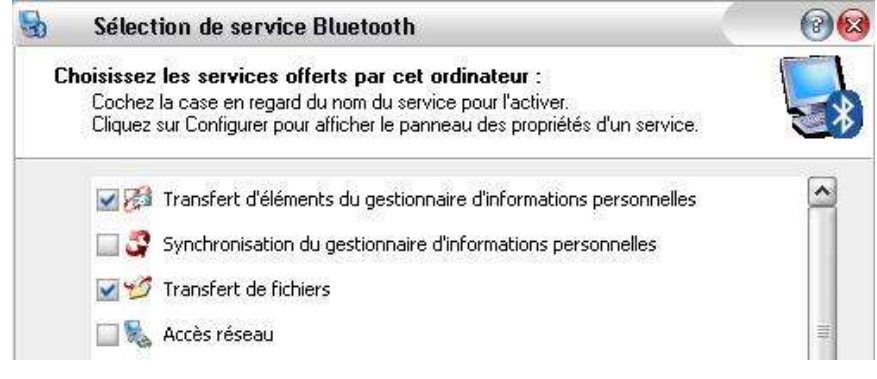

Les transferts de zyk et d'images suivante :

| Général    | Notifications                            |             |               |                 |
|------------|------------------------------------------|-------------|---------------|-----------------|
| B          | Transfert de fir                         | chiers      |               |                 |
| <b>V</b> D | émarrage automat                         | ique        | 🗹 Conn        | exion sécurisé  |
| Empl       | acement du dossie                        | r Echange   | s Bluetooth   |                 |
|            | C:\Document:                             | s and Setti | ngs\Rod       | Parcourir       |
|            | es utilisateurs dista                    | ints peuvei | nt modifier l | es fichiers et  |
| ⊟ d        | ossiers en lecture :                     | seulė.      |               |                 |
| ml         | es utilisateurs dista<br>ossiers cachés. | ints peuvei | nt accéder    | aux fichiers et |
| - d        |                                          |             |               |                 |
| d          |                                          |             |               |                 |
| 6          |                                          |             |               |                 |

Les transferts de jeux et de thèmes  $\implies$  «Transfert d'éléments du gestionnaire d'informations personnelles» avec la configuration suivante :

| Gronordi     | Notifications                                                                                                    |                                                                                                    |                                                                                                    |
|--------------|----------------------------------------------------------------------------------------------------|----------------------------------------------------------------------------------------------------|----------------------------------------------------------------------------------------------------|
| 79           | Transfert d'éléments du g                                                                                                    | gestionnaire d'informations p                                                                                                    | ersonnelles                                                                                                    |
| 🗹 Dé         | marrage automatique                                                                                                    | 🛄 Connex                                                                                                    | ion sécurisée                                                                                                    |
| Requi        | ètes de carte de visite                                                                                                    | 1                                                                                                    | 2012 - 2010 - 2010 - 2010 - 2010 - 2010 - 2010 - 2010 - 2010 - 2010 - 2010 - 2010 - 2010 - 2010 - 2010 - 2010 -<br> |
| (R)•         | D'autres périphériques pe<br>stockée sur cet ordinateu                                                                          | euvent demander votre carte<br>ar.                                                                                                    | e de visite. Elle est                                                                                               |
|              | Sélectionnez la carte de                                                                                                    | visite de votre choix                                                                                                    |                                                                                                    |
| Eléme        | nts reçus                                                                                                    |                                                                                                    |                                                                                                    |
| [#] <b>♦</b> | <ul> <li>Les éléments reçus par c<br/>gestionnaire d'information<br/>dans le dossier Echange:</li> </ul>                        | et ordinateur peuvent être s<br>is personnelles ou stockés e<br>s Bluetooth.                                                                     | tockés dans un<br>en tant que fichiers                                                                              |
|              |                                                                                                    | March O. Mart                                                                                                    | 1.00                                                                                                    |
|              | Cartes de visite                                                                                                    | MICrosoft Uutlook                                                                                                    | ×                                                                                                    |
|              | Cartes de visite<br>Objets de calendrier                                                                                        | Microsoft Outlook                                                                                                    | ~                                                                                                    |
|              | Cartes de visite<br>Objets de calendrier<br>Messages électroniques                                                              | Microsoft Outlook<br>Microsoft Outlook<br>Microsoft Outlook                                                                                      | ×<br>×                                                                                                    |
| Trés In      | Cartes de visite<br>Objets de calendrier<br>Messages électroniques                                                              | Microsoft Outlook<br>Microsoft Outlook<br>Microsoft Outlook<br>Microsoft Outlook                                                                 | ×<br>×<br>×                                                                                                    |
| Trés In      | Cartes de visite<br>Objets de calendrier<br>Messages électroniques                                                              | Microsoft Outlook<br>Microsoft Outlook<br>Microsoft Outlook<br>Microsoft Outlook<br>Enregistrer dans un dossie                                   | •                                                                                                    |
| Trés In      | Cartes de visite<br>Objets de calendrier<br>Messages électroniques<br>mortant                                                   | Microsoft Outlook<br>Microsoft Outlook<br>Microsoft Outlook<br>Microsoft Outlook<br>Enregistrer dans un dossie<br>sier Echanges Bluetooth :      | ×<br>•<br>•                                                                                                    |
| Trés In      | Cartes de visite<br>Objets de calendrier<br>Messages électroniques<br>portant<br><u>Compresentent</u> dos<br>C:\Documents and S | Microsoft Outlook<br>Microsoft Outlook<br>Microsoft Outlook<br>Enregistrer dans un dossie<br>sier Echanges Bluetooth :<br>Settings\Rod\Mes docum | Parcourir                                                                                                    |

• Voilà il faut maintenant coupler le téléphone avec le PC, pour cela activer la visibilité de votre téléphone (« menu » puis « préférence » puis « connexions » puis « Lien BLUETOOTH » puis « config » puis « visibilité » !!!)

Vous disposez actuellement de 60 secondes pour faire reconnaître votre téléphone !!!

Ouvrez vos « favoris BLUETOOTH » :

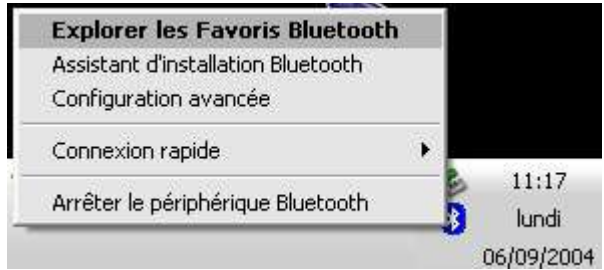

Cliquer sur « Tout Bluetooth Neighborhood », l'ordinateur va trouver votre téléphone et il apparaîtra comme sur l'image qui suit (si vous l'avez fait dans les 60 secondes, sinon réactiver la visibilité du téléphone)

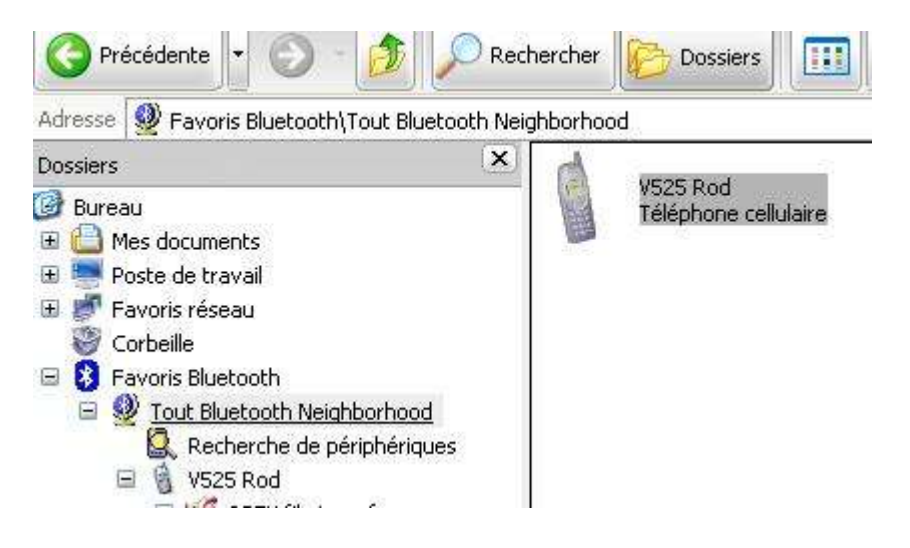

Le nom du téléphone qui apparaît (dans mon exemple « V525 Rod ») est celui que vous rentrez dans la configuration BLUETOOTH de votre téléphone (« menu » puis « préférence » puis « connexions » puis « Lien BLUETOOTH » puis « config » puis « nom » !!!)

Clic droit sur l'icône de votre téléphone puis « coupler le téléphone »

| 1  | V525 Rod<br>Téléphone cellulaire     |
|----|--------------------------------------|
| 15 | Explorer                             |
|    | Ouvrir                               |
|    | Connecter Dial-up networking Gateway |
|    | Connecter Voice Gateway              |
|    | Détecter les services disponibles    |
| Ĩ  | Coupler le périphérique              |
| 1  | Coller                               |
|    | Propriétés                           |

Une fenêtre va apparaître vous demandant un « Code personnel Bluetooth »

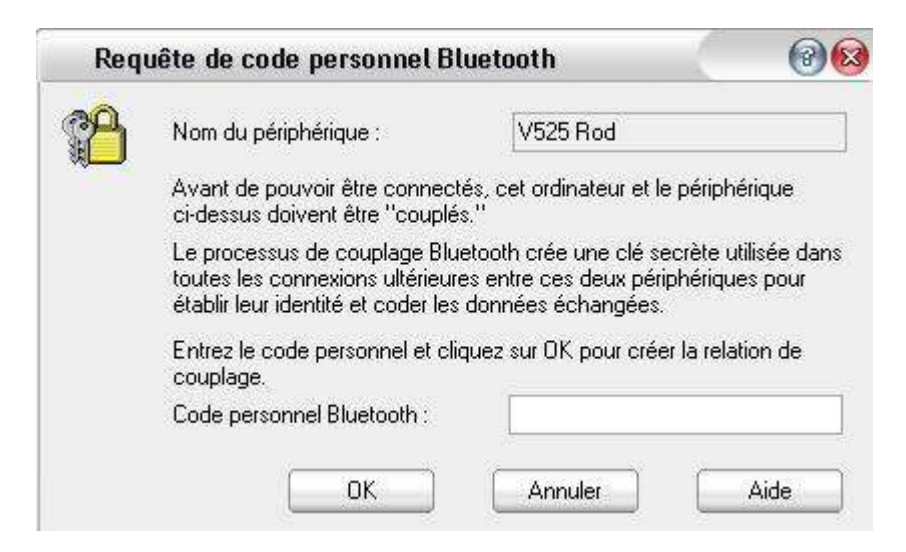

Choisissez un code personnel et rentrez le puis cliquez sur « OK »

Votre téléphone doit à ce moment vous proposer de le coupler avec votre PC, dites « oui » puis rentrez le « code personnel Bluetooth » et voilà votre téléphone est couplé à votre PC, il apparaît maintenant comme suit :

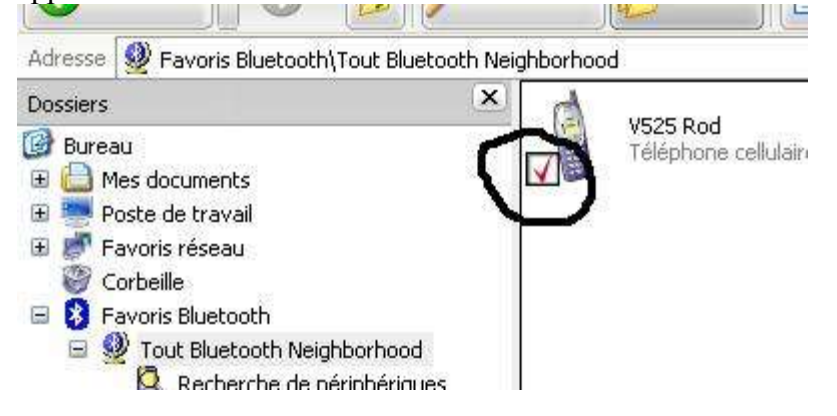

Enfin, cliquer sur votre téléphone et les services doivent apparaître comme on le voit sur l'image suivante :

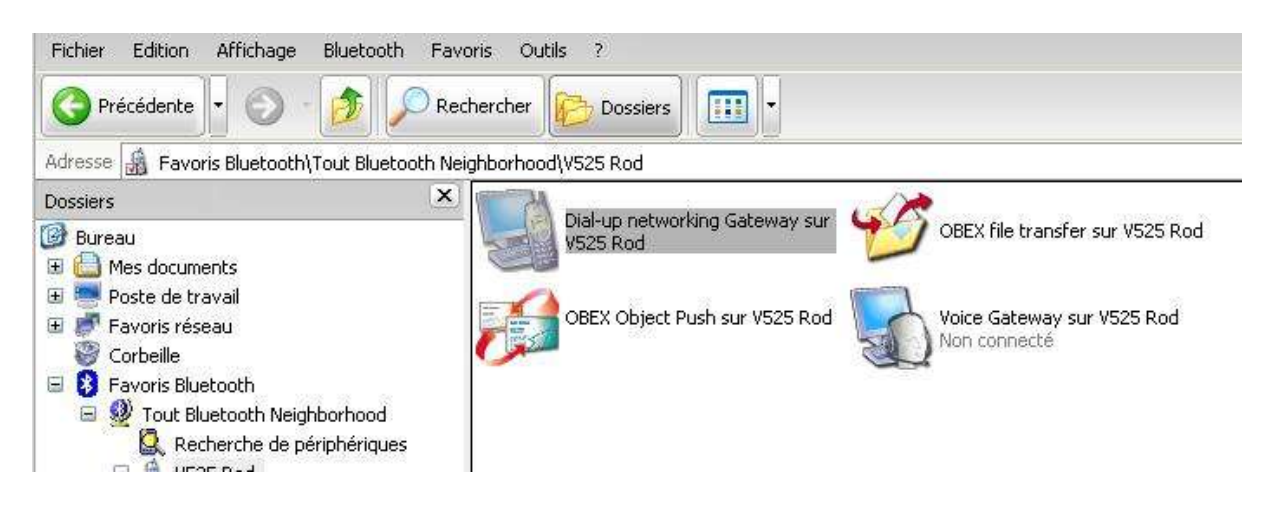

Si ils n'apparaissent toujours pas, faites clic droit puis « détecter les services » et là ils doivent apparaître

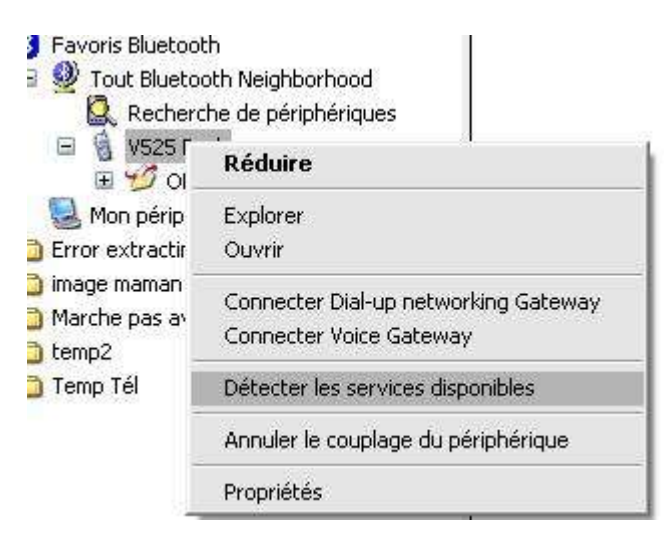

## Reconnaissance par Mobile Phone Tools (MPT)

Installez MPT (moi j'ai installé tout d'abord la version 1.23c puis l'update 2.21fr et ça marche nickel)

Choisissez « Bluetooth » puis « suivant »

| Installation de m | obile PhoneTools                                                                                                   |  |
|-------------------|----------------------------------------------------------------------------------------------------|--|
| 1 0               | Bienvenue dans l'assistant<br>d'installation du téléphone.                                                         |  |
| 1 5               | Assurez-vous que votre téléphone n'est pas verrouillé.                                                             |  |
|                   | Veuillez sélectionner le type de lien utilisé entre votre<br>téléphone et votre PC. Ne connectez pas le téléphone. |  |
|                   | Câble USB                                                                                                    |  |
|                   | I Bluetooth                                                                                                    |  |
|                   | and Infrarouge                                                                                                    |  |
|                   | Câble Série                                                                                                    |  |
|                   | Cliquez sur Suivant pour continuer.                                                                                |  |
|                   | <pre></pre>                                                                                                    |  |

Activer de nouveau la visibilité de votre téléphone, puis suivez les instructions (moi je l'ai installé 2 fois et ça a toujours marcher du premier coup !!!)

| Assistant de configur | ation Bluetooth                                                                                                    |                                                                    |
|-----------------------|----------------------------------------------------------------------------------------------------|--------------------------------------------------------------------|
|                       | Appareils détectés Re-dét<br>Sélectionnez le téléphone auquel vous voulez vo<br>dans la liste ci-dessous.<br>Si votre téléphone ne figure pas dans la liste, cliqu<br>Re-détecter ci-dessus.<br>Si votre téléphone n'est toujours pas détecté, veu | ecter<br>ius connecter<br>uez sur le bouton<br>uillez l'étendre et |
|                       | le rallumer.<br>V525 Rod                                                                                                    |                                                                    |
|                       | < Précédent Suiv.                                                                                                    | ant > Annuler                                                      |

Cliquer sur « suivant » et effectué le couplage (ici le code vous est donné, il suffit de rentrer le même dans le téléphone)

### Transfert de zyk et d'images

#### • Via le Bluetooth directement

Faites clic droit et « explorer mes favoris »

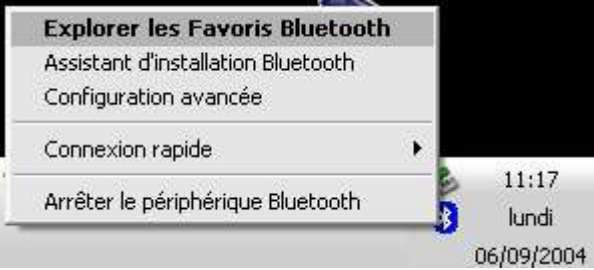

La fenêtre qui suit doit s'ouvrir :

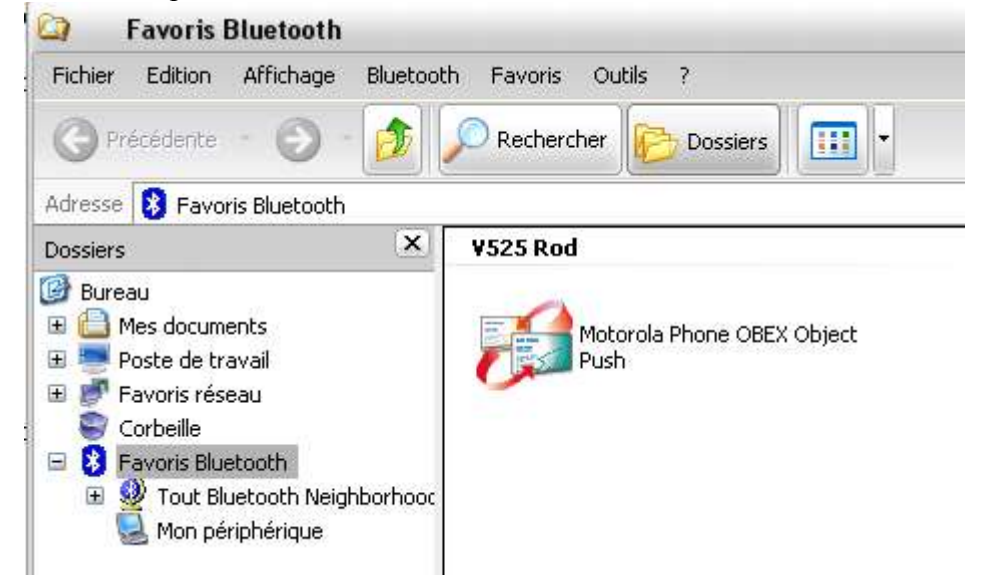

Ouvrez « Tout Bluetooth Neighborhood » pour oBluetoothenir cette fenêtre :

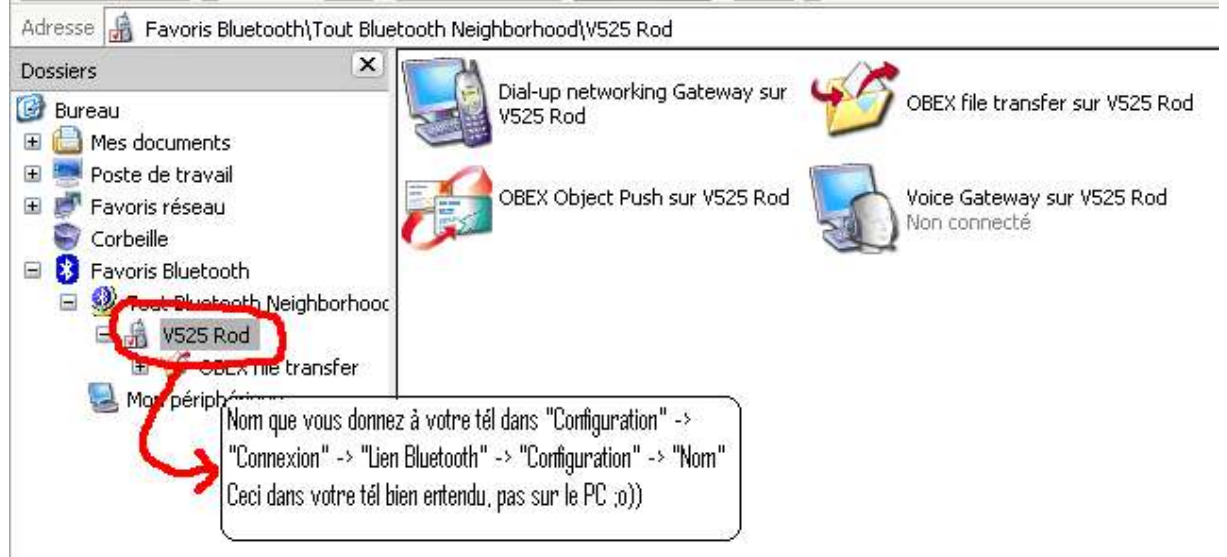

Si les icônes ne sont toujours pas présents après la détection, faites clic droit sur « Favoris Bluetooth » puis « Assistant d'installation Bluetooth » :

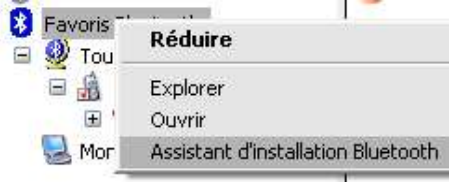

La fenêtre suivante s'ouvrira, cliquer sur « Je souhaite configurer les services Bluetooth que cet ordinateur propose aux périphériques distants » puis « suivant » :

|   | 57 C                                                                                                    |        |
|---|----------------------------------------------------------------------------------------------------|--------|
|   | Bienvenue dans l'assistant<br>d'installation Bluetooth                                                                               |        |
| 5 | Cet assistant vous aide à configurer votre environnemen<br>Bluetooth.                                                                | t      |
|   | Que souhaitez-vous faire ?                                                                                                    |        |
|   | Je sais quel service utiliser et je souhaite trouver un<br>périphérique Bluetooth qui offre ce service.                              |        |
| - | Je souhaite trouver un périphérique Bluetooth spécific<br>et configurer le mode d'utilisation de ses services par<br>mon ordinateur. | que    |
|   | Je souhaite configurer les services Bluetooth que cet<br>ordinnateur propose aux périphériques distants.                             |        |
|   | Je souhaite modifier le nom et/ou le type de périphéri<br>que cet ordinateur affiche sur d'autres périphériques<br>Bluetooth.        | que    |
|   |                                                                                                    |        |
|   | < Précédent Suivant > A                                                                                                    | nnuler |

Voir plus haut les détails des services et de leur configuration

Voilà comment transférer de la zyk ou des images de votre PC au téléphone ou l'inverse :

Cliquez sur OBEX File transfer vous verrez alors les deux répertoires « audio » et « picture », ensuite faites comme un transfert de fichier d'un répertoire à un autre sur un ordi (ça va allez ???? ;oD )

ATTENTION: AUCUNE PHOTO NI AUCUN SON NE DOIVENT AVOIR DANS LEURS NOMS LES CARACTERES ?/ ! «espace», .» & ...... (En gros n'utiliser que – et \_ qui sont utilisés par le tél pour le nom par défaut des photos • <u>Via MPT</u>

Ouvrez « Média Center » vous aurez alors les deux fichiers « audio » et « picture » et faites comme via le Bluetooth directement

#### Création de thèmes

View

Pour cela il vous faut un petit logiciel disponible gratuitement (nécessite juste une inscription) sur le site <u>www.motocoder.com</u>

Il s'agit de Motorola Media Manager qui va vous permettre de créer des thème avec une extension .mtf et qui sont les seules (j'en ai pas trouvé d'autres pour l'instant) transférables via Bluetooth.

02

| Media I   | Manager 1.5 | .01            | - Tellement 1:05 보기가지       |
|-----------|-------------|----------------|-----------------------------|
| <b>()</b> | NOTOR       | OLA            | media manager               |
|           | Select      | a phone model  | V300 / V500 / V600 Series 💌 |
|           | Open        | Motorola theme | file creator                |

media guides for your selected phone

Choisissez ensuite un screensaver (généralement un gif animé), puis un wallpaper et enfin une sonnerie

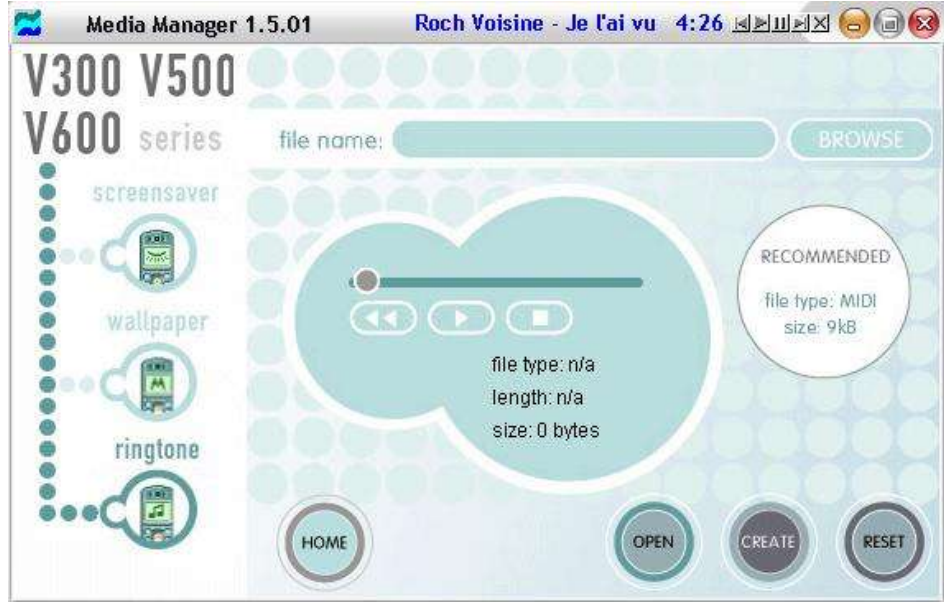

Pour sauvegarder votre thème cliquez sur « create » puis sauvegarder avec le nom que vous souhaiter MAIS au format mtf

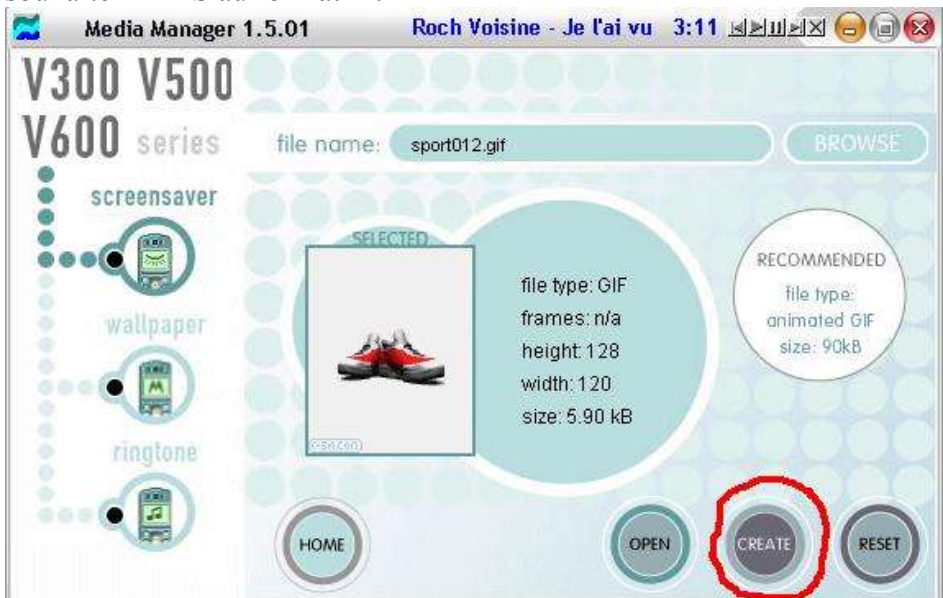

Voilà vous venez de créer (assez rapidement en plus !!) une zoli thème pour votre téléphone transférable via Bluetooth

### Transfert des jeux et de thèmes

Ceci ne se fait pas via MPT mais uniquement par « l'interface Bluetooth » directement

Là il suffit de faire glisser le .jar (et pas le .jad) sur « OBEX Object push » pour les jeux et les .mtf pour les thèmes

Lorsque cette fenêtre s'ouvre cela signifie qu'il attend que vous acceptiez le transfert, pour cela ouvrer votre tél et acceptez le transfert entrant

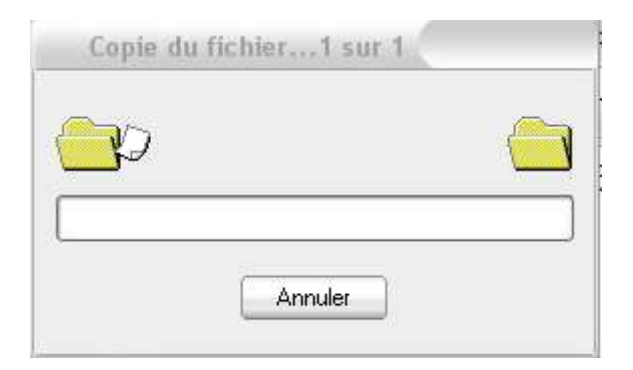

Alors vous verrez le transfert s'effectué

| Copie du fich | iier1 sur 1 |   |
|---------------|-------------|---|
|               | Q           |   |
| (             | Annuler     | ] |

Cette fenêtre indique que le transfert est terminé, vous n'avez plus qu'à allez sur votre tél et d'accepter l'installation du jeu (attention si vous refuser l'installation pour l'effectuer ultérieurement vous devrez re-transferer le .jar)

| Fav | aris Bluetooth                              |                                                           |
|-----|---------------------------------------------|-----------------------------------------------------------|
| 1   | Envoi de E:\Instal_logiciel\Applications\To | out_pour_Tel_Motorola\Jeux\ChessBuddy.jar à V525 Rod terr |
|     |                                             |                                                           |

Voilà j'espère que ceci vous aura aidé et permis de transférer des jeux, de la zik et des images !!!!